# GiGA Genie mini

사용 설명서

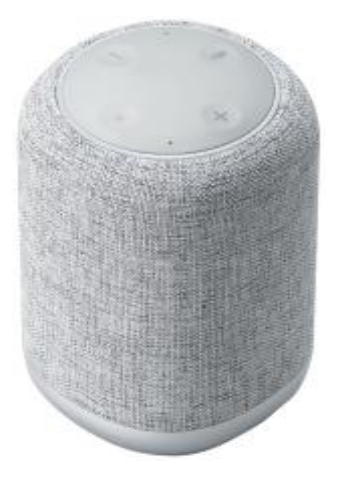

#### 살펴보기 사용하기 1. 제품소개 1. 기가지니미니 호출 방법 3 2. 구성품 2. 호출어 변경하기 4 3. 외관/버튼 명칭 3. 서비스 소개 5 4. 기가지니미니 사용방법 6 5. 기가지니미니 LED 표시 7 알아두기 1. 안전을 위한 주의사항 시작하기 2. 사용상 유의사항 1. 기가지니미니 전원 연결하기 9 3. 제품 사양 2. 기가지니앱 설치와 로그인 10 4. 자주 묻는 질문(FAQ) 3. 기가지니미니 인증하기 11 5. 품질 보증 4. 기가지니미니 초기화하기 15 6. 고객 서비스 5. Wi-Fi 설정 변경하기 17 7. 오픈소스 라이선스 정보 6. 블루투스 스피커로 이용하기 18 7. 펌웨어 업데이트 19

사용 전 반드시 이 사용 설명서를 읽고 제품을 안전하게 사용하세요. 사용 설명서의 그림은 다를 수 있으며, 사용자에게 통보 없이 일부 변경될 수 있습니다. 기가지니앱에 접속하시면 공지사항 을 통해 최신 업데이트 사항을 확인하실 수 있습니다. 20

21

22

24

25

26

27

29

30

31

#### CONTENTS

# - 올레tv 제어 등 생활편의 제공

## - 지니뮤직, 팟캐스트, 라디오, 뉴스 등 미디어 서비스

- 버스도착시간 등 생활정보 제공
- 알람, 날씨, 일정, 정보검색, 어학사전, 감성대화 등 개인 인공지능 비서

# 주요 기능

특징

# - 프리미엄 하만카돈 스피커와 튜닝기술 적용

- 한 손에 잡히는 가볍고 컴팩트한 사이즈

- 360도 어느 각도에서나 쉽고 정확한 음성인식

- Wi-Fi 네트워크로 부엌, 방 등 실내 이동 편의 제공

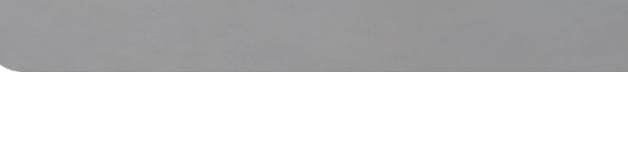

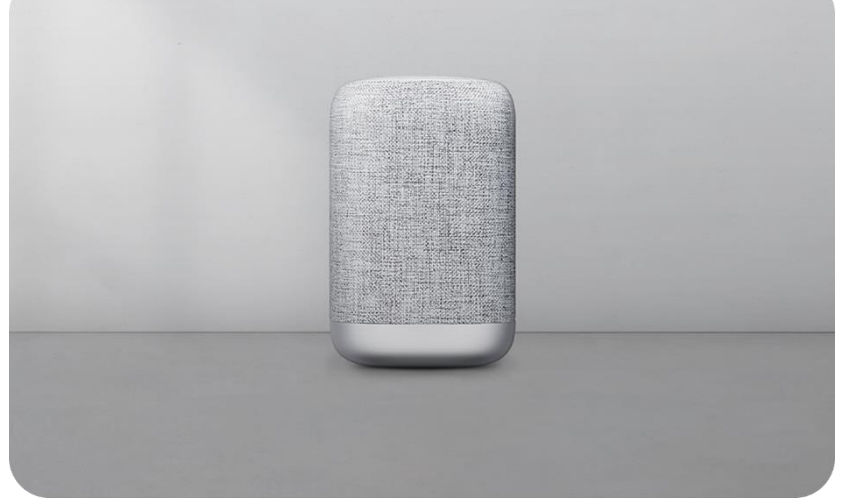

# 하만카돈의 고품질 음향과 컴팩트한 사이즈로 집안 어디서나 즐기는 인공지능 스피커

# 1. 제품소개

| 살펴보기 | 시작하기 | 사용하기 | 알아두기 | 3 |
|------|------|------|------|---|
|      |      |      |      |   |

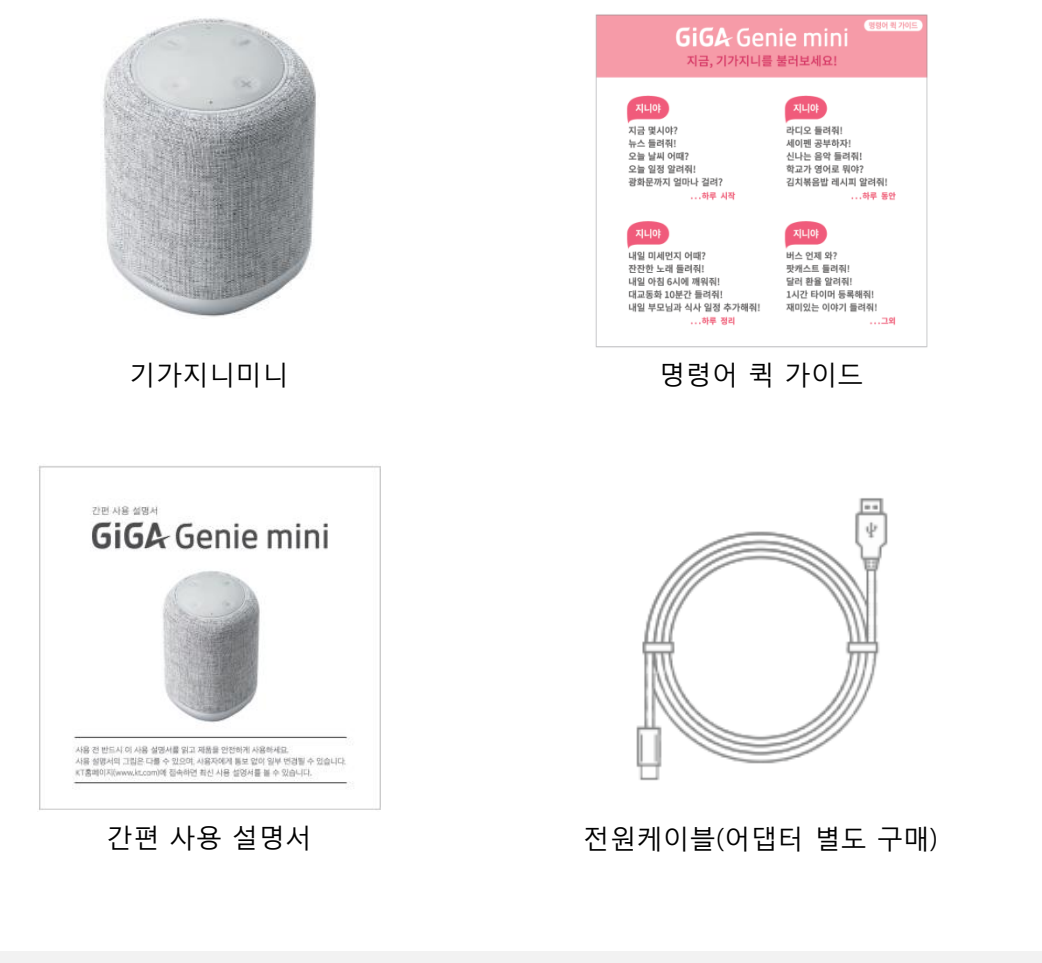

※ 단말의 원활한 전원공급과 안정적인 사용을 위해 5V/2A 어댑터와 동봉된 전원

※ 5V/2A 어댑터를 사용하지 않을 경우, 단말 오작동이 발생할 수 있습니다.

케이블을 사용해주세요.

# 2. 구성품

6

# 4. 기가지니미니 사용방법

| 기능                  | 사용방법                                                                                                    | 비고                                                                                                    |
|---------------------|----------------------------------------------------------------------------------------------------|----------------------------------------------------------------------------------------------------|
| 전원연결                | 전원케이블 연결/연결해제                                                                                                    | [권장] 5V/2A 규격 어댑터 사용                                                                                                    |
| 음량 조절               | 음량 버튼 一十 짧게(호출 후)<br>"볼륨(많이) 올려/내려"                                                                                                | 기본볼륨 : 7 (0~12 단계 조절 가능)                                                                                                 |
| 음소거 실행/해제           | 음량 — 버튼을 3초간 누름<br>(호출 후) "음소거"                                                                                                    | 음량 버튼 — 주변 윗면 LED 표시 📕                                                                                                   |
| 미디어<br>재생/정지/다음곡    | 재생/정지:Action버튼● 짧게 누름<br>다음곡:Action버튼● 짧게2회 누름                                                                                     | 미디어 재생 중에 사용하는 기능                                                                                                    |
| 기기 호출               | 마이크버튼♥ 짧게 누름<br>호출어(기본설정:"지니야") 발화                                                                                                 | "네" 라고 대답하며 명령어 인식 대기함<br>※ 호출어는 기가지니앱에서 변경 가능<br>(앱 하단탭 기기 > 호출어 선택 후 변경)                                               |
| 상시 음성인식모드<br>해제/재실행 | 마이크버튼 🍨 3초 이상 길게<br>누름                                                                                                    | 상시 음성인식모드가 해제되면<br>마이크버튼 🞐 주변 윗면 LED 표시 📕                                                                                |
| 블루투스 페어링<br>실행/해제   | 블루투스버튼 <b> 짧게 누름</b><br>(호출후) "블루투스 켜줘/꺼줘"                                                                                         | 블루투스 페어링모드 진입시 기기 윗면<br>LED 전체가 깜빡임<br>이 때, 연결하려는 기기 블루투스 연결 목<br>록에서 기가지니미니 선택<br>※ 단말 하단에 블루투스 연결가능한 SSID<br>정보가 있습니다. |
| 무선공유기(Wi-Fi)<br>변경  | 기가지니앱 하단탭 기기 > Wi-Fi<br>변경                                                                                                    | 문서 내 'Wi-Fi 설정 변경하기' 안내 참조<br>(p18)                                                                                      |
| 기기 초기화              | [권장] 기가지니앱 하단탭 기기<br>> 기기연결해제<br>기기 상단에 있는 액션버튼•을<br>6초 이상 길게 누른 후, 기기 윗<br>면 LED가 붉은색으로 표시되면<br>기기 아랫면 블루투스버튼 \$을<br>3초 이내로 짧게 누름 | 초기화 진행을 위해서는 기가지니미니가<br>무선네트워크에 연결되어 있어야 함.<br>문서 내 '기가지니미니 초기화하기' 안내<br>참조(p16)                                         |

※ 블루투스로 연결 가능한 SSID는 GiGA Genie mini\_XXXX 입니다. XXXX는 단말 하단에 표

기된 MAC주소 끝 4자리입니다.

3. 외관/버튼 명칭

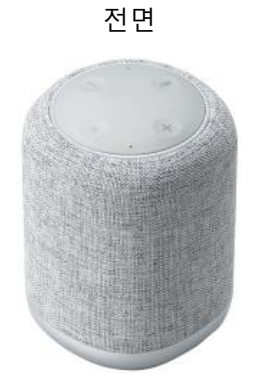

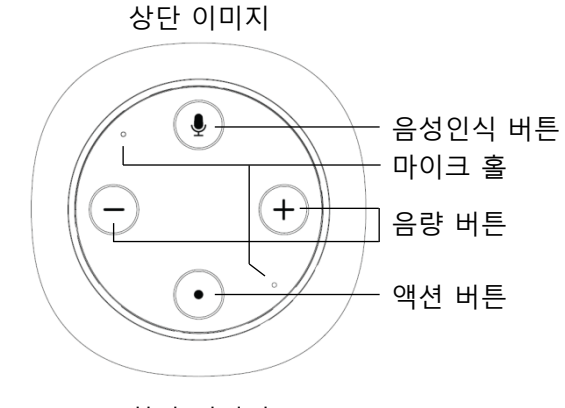

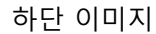

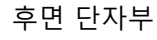

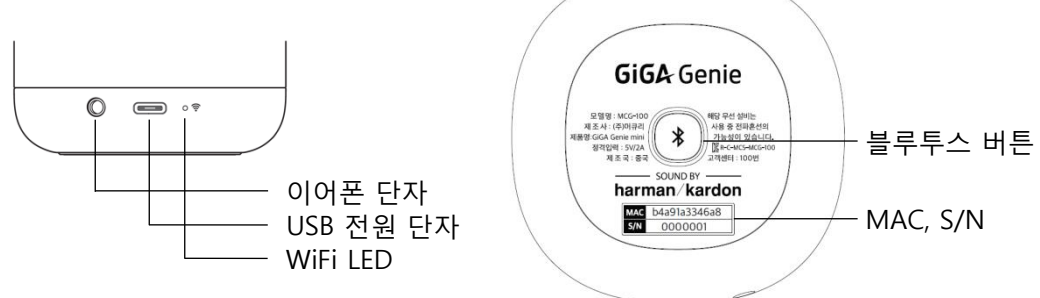

| 버튼 모양 | 명칭      | 기능                                        |
|-------|---------|-------------------------------------------|
| Ŷ     | 음성인식 버튼 | (짧게 누름) 기기 호출<br>(길게 누름) 상시 음성인식모드 ON/OFF |
| -+    | 음량 버튼   | 음량 조절 ※ 0~12 단계 조절 가능                     |
| ٠     | 액션 버튼   | (미디어 재생 시) 재생/멈춤/다음곡/이전곡                  |
| *     | 블루투스 버튼 | 블루투스 연결/해제                                |

| 살펴보기 | 시작하기 | 사용하기 | 알아두기 | 7 |
|------|------|------|------|---|
|------|------|------|------|---|

# 5. 기가지니미니 LED 표시

#### 하단 Wi-Fi LED

| LED색상 기기 상태 |            |
|-------------|------------|
|             | 네트워크 연결 정상 |
|             | 네트워크 연결 끊김 |

#### 상단 LED

| LED색상 | LED상세           | 상세동작                                            | 기기 상태     | H     |
|-------|-----------------|-------------------------------------------------|-----------|-------|
|       | ♥ 주변 LED        | 마이크버튼 🍨 주변 LED 켜짐                               | 상시음성인식모드  | 사용중지  |
|       | <b>—</b> 주변 LED | 음량버튼 — 주변 LED 켜짐                                | 음소거 or 볼  | 륨 0   |
|       | 상단 전체           | LED 켜짐                                          | 네트워크 오    | 으류    |
|       | 상단 전체           | LED가 켜진 상태에서 윓 짧게<br>1회 누르면 공장초기화 시작            | 공장초기화     | 준비완료  |
|       | 상단 전체           | 4회 깜빡임                                          |           | 실패    |
|       | 상단 전체           | 페어링 완료 전까지 위아래로<br>좌우반원을 그리며 동작                 | 이중페어링     | 시작    |
|       | 상단 전체           | 빤르게 2회 깜빡임                                      |           | 완료    |
|       | 상단 전체           | <br>1회 깜빡임                                      |           | 해제완료  |
|       | 상단 전체           | 부팅 완료 전까지 계속 깜빡임                                | 버티        | 진행중   |
|       | 상단 전체           | 빠르게 2회 깜빡임                                      | 누닝        | 완료    |
|       | 상단 전체           | 5초간 켜졌다 꺼짐                                      |           | 정상    |
|       | 상단 전체           | 4회 깜빡임 명령어 인식                                   |           | 실패    |
|       | 상단 전체           | 시계방향으로 회전                                       |           | 진행중   |
|       | 상단 전체           | 업데이트 완료 전까지 계속 깜빡임                              |           | 진행중   |
|       | 상단 전체           | 빠르게 2회 깜박임 겁데이트                                 |           | 완료    |
|       | 상단 전체           | 음성안내 "기가지니<br>업데이트에 실패하였습니다.<br>나중에 다시 시도해 주세요" |           | 실패    |
|       | ♣ 주변 LED        | 마이크버튼 🍨 주변 LED 2회 깜박임                           | 기기 후면 오디오 | 2잭 연결 |

8

# 5. 기가지니미니 LED 표시

### 상단 LED

| LED색상 | LED상세 | 상세동작 기기 상태                      |      | EĦ    |
|-------|-------|---------------------------------|------|-------|
|       | 상단 전체 | 페어링 완료 전까지 위아래로<br>좌우반원을 그리며 동작 |      | 시작    |
|       | 상단 전체 | <br>빠르게 2회 깜빡임 블루투스             |      | 완료    |
|       | 상단 전체 | 빠르게 1회 깜빡임                      |      | 해제/취소 |
|       | 상단 전체 | 시계방향으로 증가하며 켜짐                  | 0.71 | UP    |
|       | 상단 전체 | 반시계방향으로 증가하며 꺼짐 음당              |      | Down  |
|       | 상단 전체 |                                 |      | 일시정지  |

# 1. 기가지니미니 전원 연결하기

#### 전원 연결

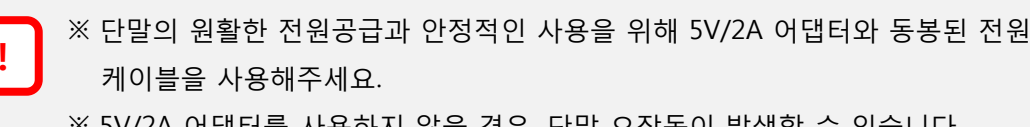

※ 5V/2A 어댑터를 사용하지 않을 경우, 단말 오작동이 발생할 수 있습니다.

- 1. 동봉된 전원 케이블을 별도 구매한 5V/2A 어댑터에 연결한 후 단말 후면 단자부에 위치 한 전원단자(USB C 타입)에 연결합니다.
- 2. 전원이 연결되면 보라색 LED가 시계방향으로 회전하며, 단말이 인증 페어링을 시작할 준 비가 되면, 보라색 LED가 위아래로 좌우 반원을 그리면서 회전합니다.

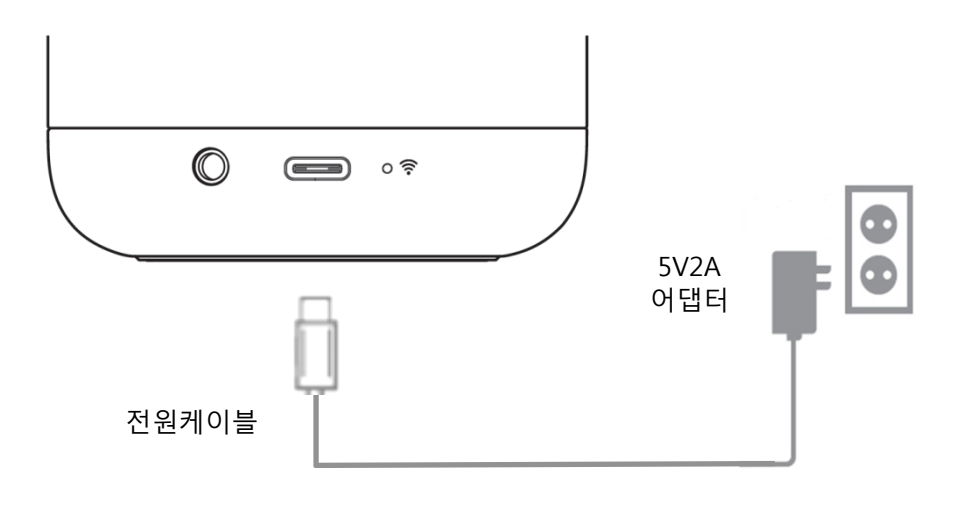

#### 앱 검색 및 설치하기

# 2. 기가지니앱 설치와 로그인

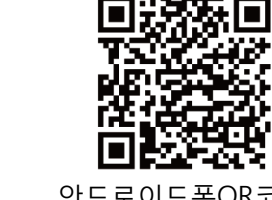

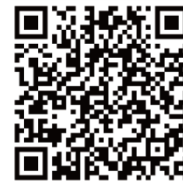

10

▶ 아래 QR 코드를 통해 기가지니앱 설치 가능

▶ 스토어에서 "기가지니" 검색 후 앱 설치

기가지니앱을 설치해야 서비스 이용이 가능합니다.

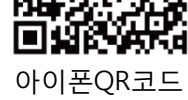

앱에서 로그인하기

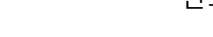

※ 기가지니2.0 사용자는 기가지니3.0으로 업그레이드 후 사용해주세요

▶ 안드로이드폰은 구글플레이 또는 원스토어, 아이폰은 앱스토어로 접속

안드로이드폰QR코드

12:45

본인 명의의 KT 아이디로 로그인 하세요.

비밀번호를 입력하세요. 🕑 로그인 유지 💫 🔿 간편 로그인

아이디찾기 비밀번호찾기 회원가입

다른 스마트폰에서 동일 아이디로 접속 시, 이전 로그 사용자의 접속은 회제됩니다.

기가지니 개인정보처리방장 0

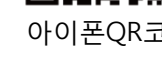

S.11

※ 카카오톡, 네이버, 페이스북 계정으로도 로그인 가능

**GiGA** Genie

카카오톡 로그인

기가지니 개인정보처리방충

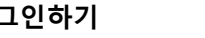

KT 닷컴에 가입하신 분들은 KT ID로 로그인.

#### 살펴보기

# 3. 기가지니미니 인증하기

#### ※ 기가지니미니 인증 시작 전에 스마트폰에서 블루투스를 켜주세요.

#### 기가지니앱 사용이 처음인 경우

- 1. 처음 로그인하면, 연결하려는 기가지니 단말을 선택하는 화면이 나옵니다.
- 앱 화면에서 기가지니미니를 선택해주세요.
- 2. 앱 화면 이미지와 같이 보라색 LED가 동작 중이면, 연결하기 버튼을 눌러주세요.
- 3. 연결하려는 기가지니미니 기기명을 선택해주세요.
- 인증 시 연결 가능한 단말 SSID는 GiGA Genie mini\_XXXX 입니다. XXXX는 단말 하단에 표기된 MAC주소 끝 4자리입니다.(12페이지에서 단말 MAC 확인 위치 참조)
- 4. 사용할 Wi-Fi를 선택하여 연결해주세요
- 선택할 Wi-Fi 목록이 보이지 않는 경우 '새로고침'을 해주세요.
- 5. 보라색 LED가 2번 깜빡이면 인증 페어링이 완료되었다는 알림입니다. 앱 화면에서 확인 버튼을 눌러 기기 인증을 완료해주세요.

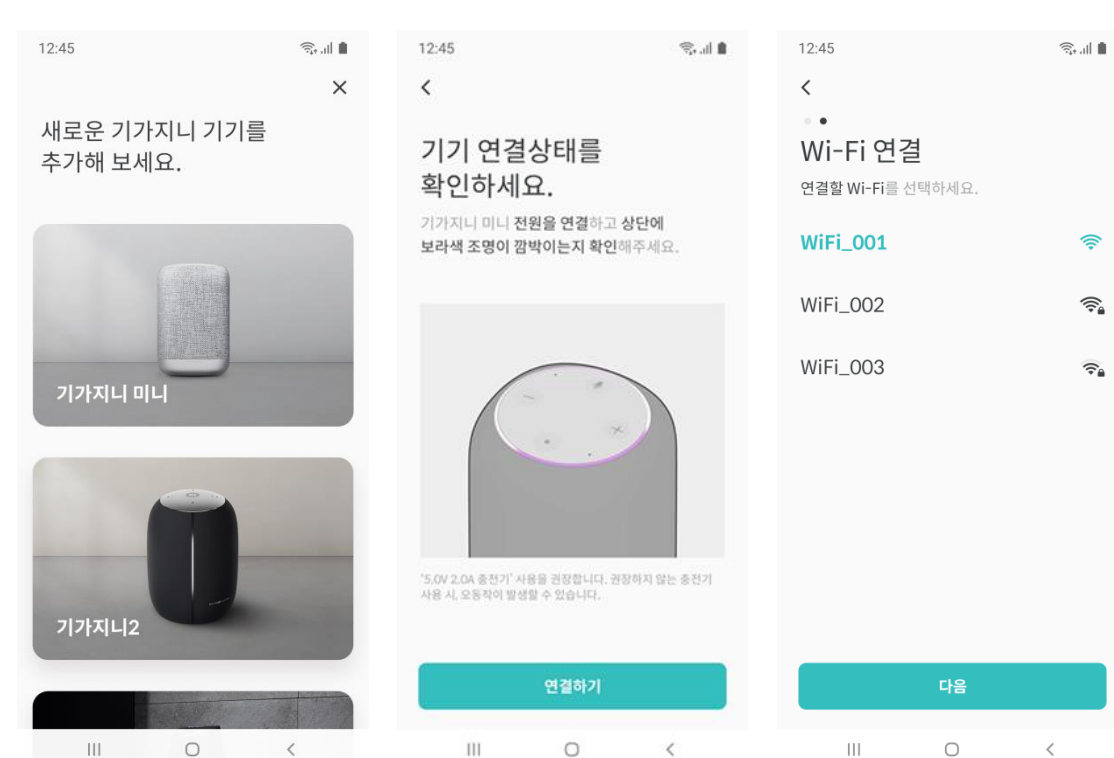

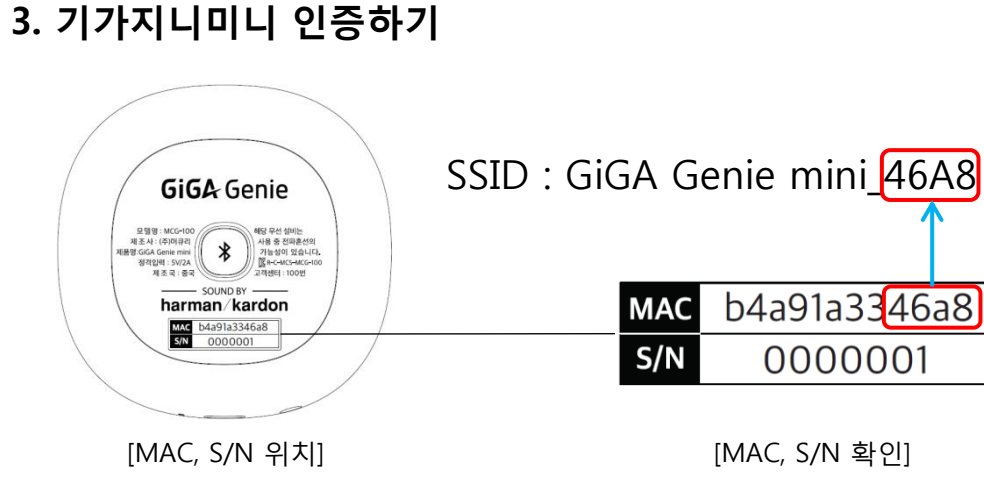

| 12:45                                                       | ŝ,,,∥ <b>∎</b> | 12:45                                                        | ÷       |
|-------------------------------------------------------------|----------------|--------------------------------------------------------------|---------|
| <                                                           |                | <                                                            |         |
| • •<br>기기 연결<br>연결할 기가지니 미니를 선택하세요.<br>GiGA Genie Mini_0001 |                | 기가지니 미니 연결이<br>완료되었습니다.<br>기가지니미니 아름을 지어주세요.                 |         |
| GiGA Genie Mini_0002                                        |                |                                                              |         |
| GiGA Genie Mini_0003                                        |                |                                                              |         |
|                                                             |                | mini_0001                                                    |         |
|                                                             |                | 한글(2~10글자), 영어/숫자(4~20글자), 대시(-), {<br>제의한 특수문자는 사용할 수 없습니다. | 1더바(_)를 |
| 다음                                                          |                | 확인                                                           |         |
| III O                                                       | <              | III O                                                        | <       |

#### 살펴보기 시작하기 사용하기 알아두기 **14**

# 3. 기가지니미니 인증하기

#### 기가지니앱을 사용 중인 경우

기존 기가지니앱 사용자는 기가지니앱 하단탭 기기 > 변경/추가 선택합니다.
 내 기기 옆 기기추가 버튼을 눌러주세요.

# 3. 앱 화면에서 기가지니미니 선택 후, 신규 사용자와 동일하게 인증을 진행하시면 됩니다. (설명서 11페이지 2번부터 진행)

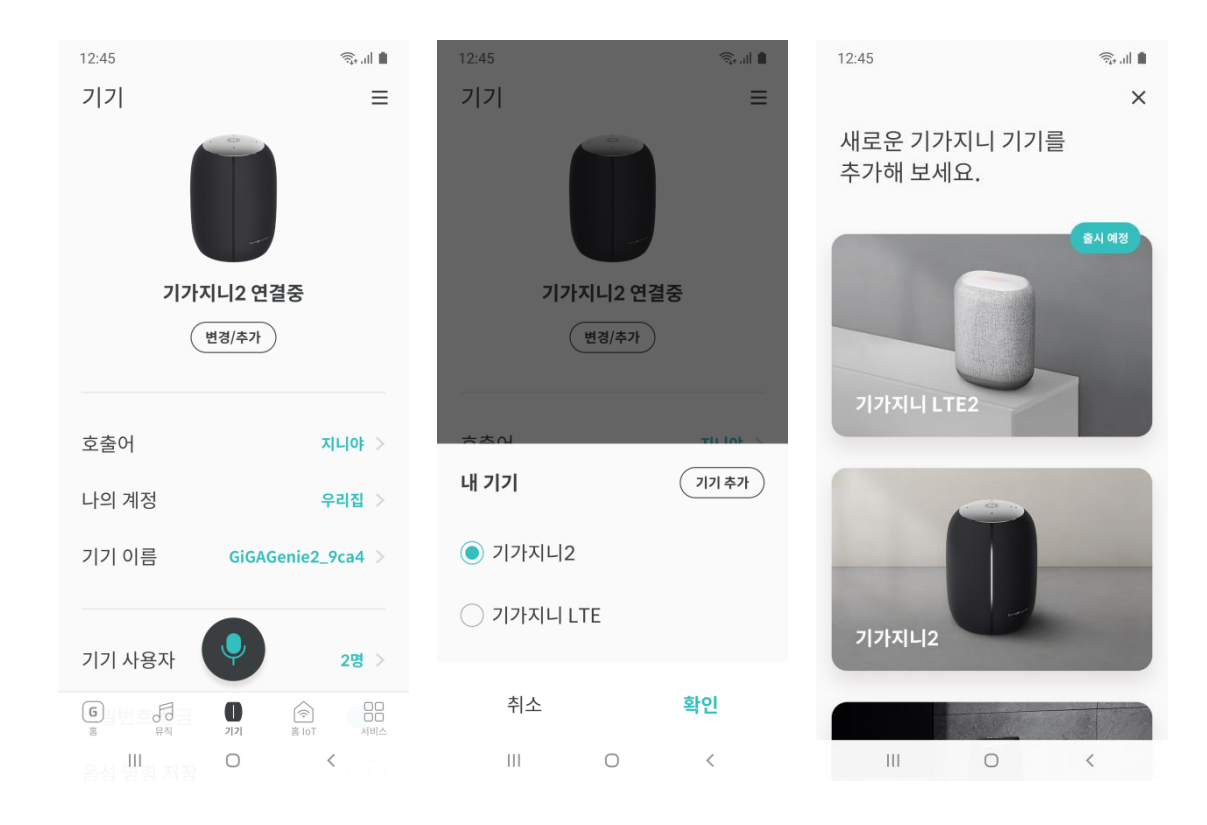

# 3. 기가지니미니 인증하기

[기기인증 시 안드로이드/아이폰 사용자별 문제해결 가이드]

#### 점검사항1. 안드로이드폰 Wi-Fi 설정 내 스마트네트워크 전환기능 OFF

안드로이드 스마트폰 중 와이파이 신호가 좋지 않을 때나 약할 때, 다른 와이파이나 모바일 데이터 네트워크로 자동 전환하는 기종이 있습니다. 이 기능이 스마트(자동) 네트워크 전환 기능이며, 이 기능을 꺼주셔야 기기인증을 원활하게 진행할 수 있습니다 ※ 안드로이드 스마트폰의 [Wi-Fi설정 > 더보기/고급 > 스마트네트워크 전환 ] 에서 기능 설정이 가능하며, 기종별 설정 경로에 차이가 있을 수 있습니다.

※ [스마트네트워크 전환] 기능은 스마트폰 종류에 따라 [자동네트워크 전환], [네트워크 자동 전환], [스마트Wi-Fi서비스], [모바일 데이터 자동 전환], [4G LTE/3G로 자동 전환], [비정상 무 선공유기 접속 해제], [인터넷 불가 시 연결 해제], [인터넷서비스 확인], [데이터 자동 전환], [신호 약한 Wi-Fi연결 끊기(해제)] 등으로 용어가 다를 수 있습니다.

#### 점검사항2. 인증 진행 화면에서 Wi-Fi와 기가지니미니 기기명 선택 시 주의

기기인증 진행 중 기가지니미니 기기명/사용하려는 Wi-Fi 선택 단계에서 잘못 선택하시지 않도록 주의해주세요.

#### 점검사항3. 무선공유기 상태 확인

네트워크 연결이 잘 되지 않을 때, 기가지니미니를 연결하여 사용하는 무선공유기가 정상 작동 하는지 먼저 확인해보세요.

※ 무선공유기에 휴대폰을 연결하여 정상적으로 이용 가능한지 확인하시고, 문제가 있을 경우 가입 인터넷 업체에 네트워크 장애 여부를 확인해 주세요.

※ 무선공유기와 기가지니미니의 거리와 위치가 적정한지 확인해 주세요.

※ 무선공유기에 연결된 기기가 너무 많은 경우 기기 연결 및 이용에 제한이 있을 수 있습니다.※ 네트워크 보안이 설정되어 있는 기업체 사무실 등의 장소에서는 이용이 어려울 수 있습니다.

| 살펴보기 <b>시작하기</b> 시 | 사용하기 | 알아두기 | 15 |
|--------------------|------|------|----|
|--------------------|------|------|----|

#### 살펴보기 **시작하기** 사용하기 알아두기 **16**

# 4. 기가지니미니 초기화하기

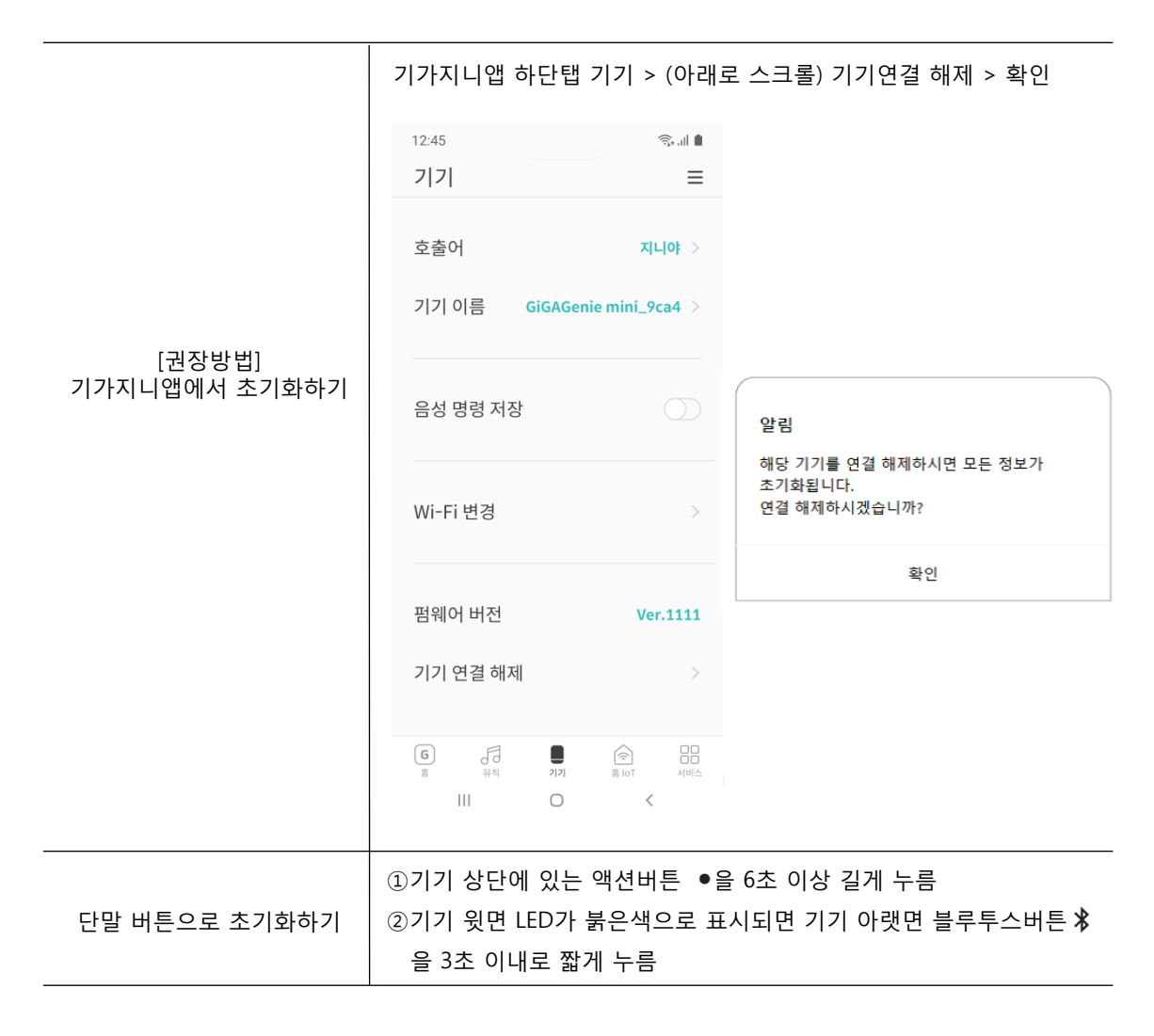

**4. 기가지니미니 초기화하기** 기가지니미니는 스마트폰과 1:1로 연결되는 개인용 기기로, 여러 대의 스마트폰에서 동시

이용이 불가합니다. 새롭게 기기인증을 진행하시려면, 기가지니미니를 초기화하여 기존의 기기인증 정보를 삭제해주세요. 기가지니미니는 두 가지 초기화 방법을 제공합니다.

#### [기가지니미니 초기화 주의사항]

※ 올바르게 초기화를 완료하기 위해서는 기가지니미니가 무선네트워크에 정상적 으로 연결되어 있어야 합니다.

※ 기가지니미니가 네트워크에 연결되어 있지 않거나 네트워크 연결이 불안정한 경우에 기기 초기화 진행 시, 기가지니앱이나 기가지니미니 기기 한쪽만 초기화 될 수 있습니다. 기기 초기화가 올바르게 완료되지 않았을 경우, 다음의 2가지 방법을 모두 진행하여 기기 초기화를 완료해 주세요.

# 5. WiFi 설정 변경하기

#### 기가지니미니를 새로운 장소에서 사용하고자 하실 경우

1. 기가지니앱 하단탭 기기 > Wi-Fi 변경을 선택합니다.

2. 연결할 Wi-Fi 를 선택합니다.

기기 후면 단자부의 Wi-Fi LED가 파란색이면 기가지니미니 기기가 제대로 연결된 상태입니다.(사용설명서 5페이지 후면 단자부 WiFi LED 위치 참조)

| 12:45                                          | किंग् भी 🛢                    | 12:45                                     | a 🕞      | 12:45                                                                         |
|------------------------------------------------|-------------------------------|-------------------------------------------|----------|-------------------------------------------------------------------------------|
| 기기                                             | ≡                             | <                                         |          | <                                                                             |
| 호출어<br>기기 이름 G                                 | 지니야 ><br>iGAGenie mini_9ca4 > | Wi-Fi 연결<br>연결할 wi-Fi를 선택하세요.<br>WiFi_001 | ę        | <b>연결 완료</b><br>기기 전면의 Wi-Fi LED가 <b>파란색</b> 이면 기가지니<br>미니 기기가 제대로 연결된 상태입니다. |
| 음성 명령 저장                                       |                               | WiFi_002                                  | <b>^</b> |                                                                               |
| Wi-Fi 변경                                       | >                             | WiFi_003                                  | <u> </u> |                                                                               |
| 기기 볼륨 설정                                       | >                             |                                           |          |                                                                               |
| 펌웨어 버전                                         | >                             |                                           |          |                                                                               |
| 기기 연결 해제                                       | >                             |                                           |          |                                                                               |
| <b>G</b> 문 문 문 문 문 문 문 문 문 문 문 문 문 문 문 문 문 문 문 |                               |                                           |          | 확인                                                                            |
|                                                | 0 <                           | III O                                     | <        | III O <                                                                       |

# 6. 블루투스 스피커로 이용하기

▶ 기가지니미니는 기기인증을 하지 않아도 블루투스 스피커로 이용 가능합니다.

#### 기가지니 블루투스 연결방법

기가지니미니의 블루투스 기능은 음성명령 혹은 버튼 조작 두 가지 방법으로 제어가 가능합 니다.(단, 음성명령은 기가지니앱 인증 후에만 사용 가능)

| 제어유형    | 제어방법                                 |
|---------|--------------------------------------|
| 음성명령    | "지니야, 블루투스 켜/꺼"                      |
| 블루투스 버튼 | 기가지니미니 바닥면의 블루투스 버튼을 짧게 눌러 On/Off 제어 |

1. 음성명령 혹은 버튼으로 기가지니미니 블루투스를 켭니다.

2. 스마트폰 블루투스 기기 목록에서 기가지니미니의 기기명 "GiGA Genie mini\_XXXX"를 누 르면 블루투스 연결이 됩니다.

- 연결 가능한 단말 SSID는 GiGA Genie mini\_XXXX 입니다. XXXX는 단말 하단에 표기된 MAC주소 끝 4자리입니다.(아래 그림에서 단말 MAC 확인 위치 참조)

(헤드셋 이미지 SSID 선택 - 스마트폰 제조사별 헤드셋 이미지 아이콘 상이)

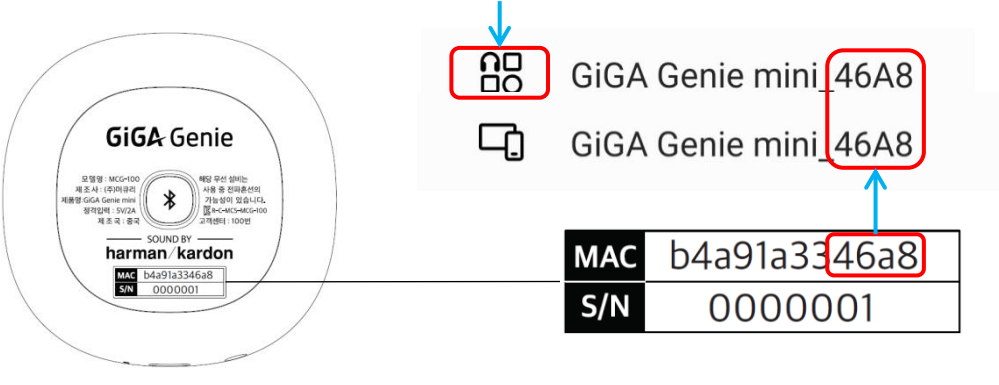

#### 20 살펴보기 시작하기 사용하기 알아두기

# 7. 펌웨어 업데이트

펌웨어 업데이트가 있을 경우, 자동으로 기가지니미니 기기 업데이트가 시작됩니다. 업데이 트 시작 시 음성 안내가 나오며, 업데이트 진행 중에는 상단의 LED가 파란색으로 들어오고, 펌웨어 업데이트가 완료되면 파란색 LED가 점멸 2회 수행됩니다.

[업데이트 주의사항]

※ 펌웨어 업데이트 진행 중에는 전원을 끄거나 전원케이블을 분리하지 마세요. ※ 지니뮤직 재생 등의 기능 동작 중이나 심야시간 등에는 업데이트가 진행되지 않 을 수 있습니다.

# 1. 기가지니미니 호출 방법

#### 기가지니미니 음성 호출하기

"지니야"라고 부르면 "네"라는 대답과 함께 윗면 연보라색 LED가 원형으로 켜집니다. 윗면 연보라색 LED가 켜진 상태에서 명령해야 음성 인식을 정확하게 할 수 있어요.

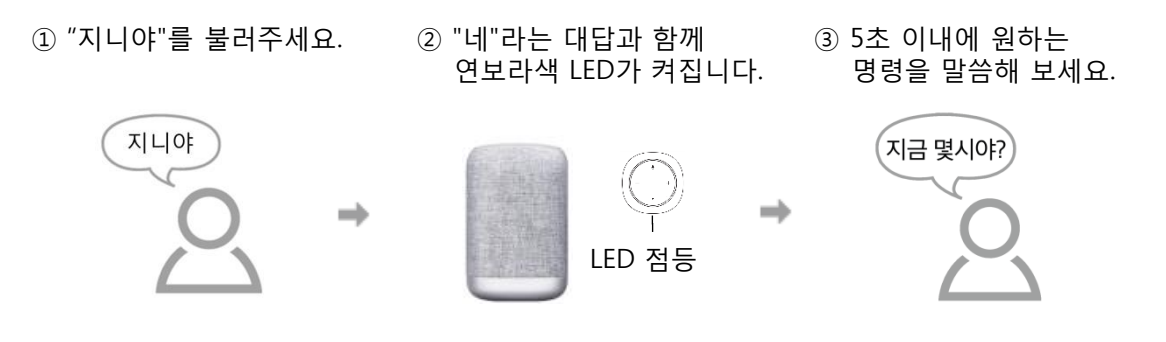

기가지니미니 호출버튼 누르기

"지니야"라는 호출어 대신 기가지니미니 윗면의 마이크모양 버튼을 짧게 눌러도, "네"라는 대답과 함께 윗면 연보라색 LED가 켜집니다. 음성호출시와 동일하게 윗면 연보라색 LED가 켜진 상태에서 명령해야 음성 인식을 정확하게 할 수 있습니다.

| 살펴보기 | 시작하기 | 사용하기 | 알아두기 | 21 |  |
|------|------|------|------|----|--|
|------|------|------|------|----|--|

# 2. 호출어 변경하기

#### 기가지니앱에서 호출어 변경

"지니야" 대신 "기가지니", "친구야", "자기야"로 호출어를 변경할 수 있습니다. 기가지니앱 하단탭 기기 > 호출어 선택

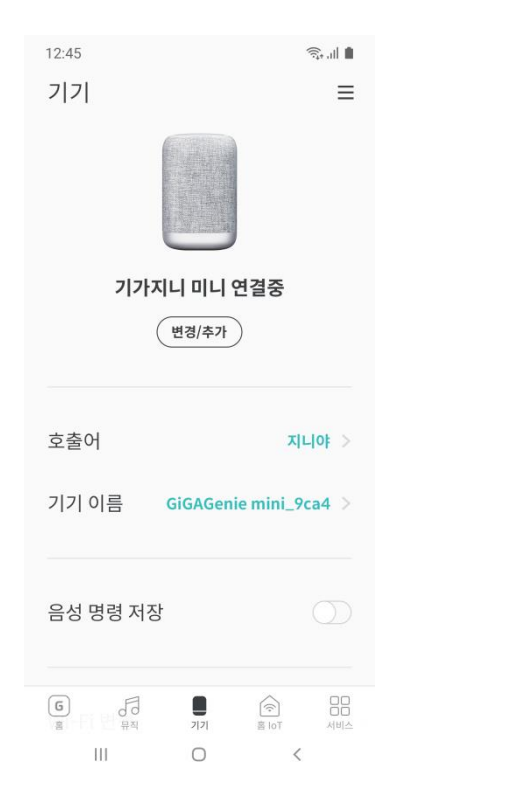

# 3. 서비스 소개

| 유형    | 서비스명          | 서비스 내용                                             | 음성명령 예시       |
|-------|---------------|----------------------------------------------------|---------------|
| 미디어   | 지니뮤직          | 지니뮤직/동요/동화                                         | 최신음악 들려줘      |
|       | 팟캐스트          | 팟캐스트                                               | 인기 팟캐스트 들려줘   |
|       | 라디오           | 다양한 라디오 채널을 들을 수 있습니다,<br>제공 채널은 제휴에 의해 변경될 수 있습니다 | 라디오 틀어줘       |
|       | 올레tv제어        | 올레tv연동 시, 올레tv 채널/볼륨제어                             | TV에서 MBC보여줘   |
| 개인/비서 | 캘린더           | 일정 추가/조회                                           | 오늘 일정 알려줘     |
|       | 알람/타이머        | 알람 및 타이머 등록/중지                                     | 내일아침 6시 알람 설정 |
|       | 날짜/시간         | 날짜 및 시간 조회                                         | 지금 몇 시야       |
| _     | 날씨            | 지역별 날씨 안내                                          | 오늘 종로구 날씨 어때  |
| 생활정보  | 지역정보 안내       | 마트/병원/약국/AS센터 정보 조회                                | 진료중인 내과 알려줘   |
|       | 버스도착시간 안내     | 앱에 등록된 버스 도착시간 안내                                  | 버스 언제와        |
|       | 길 안내(내비)      | 소요시간 및 원내비 경로안내                                    | 강남역까지 얼마나 걸려  |
|       | 뉴스            | 원하는 언론사의 최신 뉴스를 들으실 수 있습니다                         | 뉴스 시작해줘       |
|       | 위키피디아         | 위키검색 결과 안내                                         | 백두산 높이 알려줘    |
| 외국어   | 어학사전          | 한영/한중/한일사전                                         | 학교가 영어로 뭐야    |
| 금융    | 환율정보          | 환율안내                                               | 달러 환율 알려줘     |
| 홈IoT  | GiGAGenie홈IoT | GiGAGenie홈IoT 연동 시, 조회/제어                          | 거실 조명 켜줘      |
| 단말제어  | 블루투스제어        | 블루투스 ON/OFF                                        | 블루투스 켜줘       |
|       | 음량제어          | 음량조절/음소거 제어                                        | 볼륨 올려         |

※ 지니뮤직, 올레tv제어, 홈IoT 서비스 이용을 위해서는 해당 서비스에 먼저 가입되어 있어야 합니다.
※ 기가지니미니의 서비스 및 기능은 계속 업데이트 됩니다. 상세한 내용 및 음성명령 가이드는 기가지 니앱의 음성명령 TIP이나 KT 홈페이지를 참고해주세요.

## 3. 서비스 소개

#### 서비스 이용 시 주의사항

- 지니뮤직 서비스를 이용하시려면 지니뮤직 홈페이지에서 회원 가입 후 이용권 구매가 필 요합니다. 가입 전에는 인증이 되어야만 1분 미리듣기가 가능합니다.
- 올레tv제어 기능을 이용 하시려면 올레tv에 가입되어 있어야 하며, 댁내 사용하시는 셋톱
   박스 기기 종류에 따라 해당 기능 이용이 불가할 수 있습니다.
- 올레tv제어 기능은 기가지니 앱 메인 메뉴의 [올레tv연동]에서 사용 중인 올레tv와 연동 가능합니다. [연결하기] 버튼을 눌러 [올레tv연결하기] 화면에 들어가면 올레tv의 리모콘 을 통한 간편연결 등 다양한 연결 방법을 통해 올레 tv연동이 가능합니다. 자세한 연결 방 법은 [올레tv연결하기]화면 하단의 도움말을 참고해주세요.

## 1. 안전을 위한 주의사항

사용자의 안전과 재산상의 손해를 예방하기 위한 내용입니다. 아래 내용을 주의 깊게 읽은 후 올바르게 사용하십시오.

- 제공된 전원 케이블 외에 다른 케이블을 사용하지 마십시오. 과전압으로 인한 제품 손상, 감전, 화재폭발 등의 원인이 될 수 있습니다.
- 2. 제품에 물이나 금속류, 타기 쉬운 이물질이 들어가지 않도록 하십시오.
- 제품을 분해, 수리, 개조하지 마십시오. 화재나 감전의 위험이 있습니다. 임의로 분해하여 개조 및 변조하거나 사제부품(모조)을 사용하여 재조립한 경우 제조업체의 보증이 무효화 되며 서비스가 거부될 수 있습니다.
- 경사진 곳이나 바닥이 불안정한 곳에 제품을 두지 마십시오. 제품이 떨어지거나 넘어질 경우 부상과 고장의 원인이 되므로 안전한 곳에 보관 또는 설치하시기 바랍니다.
- 5. 젖은 손으로 전원 케이블을 꽂거나 빼지 마십시오. 감전의 위험이 있습니다.
- 6. 난방기구 등 열이 나는 곳에서 사용하지 마십시오. 폭발이나 감전의 위험이 있습니다.
- 7. 휘발성 용제 또는 유기용제를 사용하여 제품을 닦지 마십시오.
- 제품 손상의 원인이 됩니다. (마른 헝겊이나 부드러운 천으로 닦는 것이 좋습니다.)
- 8. 밀폐된 장식장 내부를 피하여, 통풍이 잘 되고 서늘한 곳에 설치해 주십시오.
- 제품에서 이상한 소리, 냄새, 연기가 나면 즉시 연결된 케이블을 분리 후 전원을 종료하고 고객센터에 연락하여 주시기 바랍니다.

26

# 2. 사용상 유의사항

#### 기가지니미니의 원활한 사용을 위해서는 아래 내용에 유의해주세요.

 안정적인 사용을 위해 제공된 전원케이블 및 5V/2A 어댑터를 사용하십시오.
 기가지니미니를 이용하려면 기가지니 앱을 다운받아 기기인증을 완료해야 합니다.
 기가지니미니로 지니뮤직/GiGAGenie홈IoT/올레tv제어 등의 서비스를 이용하시려면 개별 서비스에 가입되어 있어야 합니다.

4. 기가지니 서비스는 현재 국내 사용에 최적화되어 해외에서 사용할 수 없습니다.

- 5. 소음이 많은 곳에서는 음성인식이 원활하지 않을 수 있습니다.
- 6. 오디오, 세탁기, TV등 소음이 심한 가전기기 주변에 놓지 마십시오.
- 7. 정기적으로 기기 자동 업데이트, 서버 점검이 진행되며 해당 시간에는 서비스가 원활하 지 않을 수 있습니다.
- 블루투스 연결 장치로 오디오장치를 연결하여 사용할 경우 음성인식 성능이 저하될 수 있습니다.

# 3. 제품 사양

| 구분           | 세부사양                     |
|--------------|--------------------------|
| 제품명          | GiGA Genie mini          |
| 모델명          | MCG-100                  |
| 사용전원(정격전압)   | 5V / 2A (USB type-C)     |
| 크기           | 72.8 X 72.8 X 114mm      |
| 무게           | 260g                     |
| 블루투스 지원규격    | Bluetooth 4.2            |
| 블루투스 사용 주파수  | 2402MHz ~ 2483MHz        |
| 와이파이 지원 규격   | 2.4G / 802.11/b/g/n      |
| 와이파이 사용 주파수  | 2.4GHz, 2.4 ~ 2.4835GHz  |
| 작동 온도        | 0 ~ 40°C                 |
| 작동 습도        | MAX 80%                  |
| Audio out 포트 | STEREO AUDIO JACK (Φ3.5) |
| 스피커          | 6W                       |
| 제조자          | (주)머큐리                   |
| 인증받은 자의 상호   | (주)머큐리                   |
| 인증번호(KC)     | R-C-MCS-MCG-100          |
| 공급자          | KT                       |

4. 자주 묻는 질문(FAQ)

#### 살펴보기 시작하기 사용하기 **알아두기**

28

# 4. 자주 묻는 질문(FAQ)

| 자주 묻는 질문                                                                                                    | 답변                                                                                                    |   | 자주 묻는 질문                              | 답변                                                                                                    |
|----------------------------------------------------------------------------------------------------|----------------------------------------------------------------------------------------------------|---|---------------------------------------|----------------------------------------------------------------------------------------------------|
| 반드시 기가지니 앱이 필요<br>한가요?                                                                                                    | 기가지니미니를 사용하기 위해서는 기가지니앱을 통한 기기인증 절<br>차를 거쳐야 합니다                                                                                                    |   | 스마트폰과 블루투스 연결이 끊어지는<br>경우 어떻게 해야 하나요? | 블루투스는 Wi-Fi 기기가 많은 환경이나 전자레인지 근<br>처에서 사랑 경우 전파 혼 신으로 인해 단절이 발생할                                                                                                    |
| 기가지니미니 소프트웨어<br>업데이트는 어떻게 하나요?<br>는 경우 자동으로 진행됩니다.(기기 후면 WiFi LED가 파란색으로 절<br>등된 경우 WiFi 연결상태가 정상) 업데이트 안내 후 기기 상단 LED<br>전체가 파란색으로 까빠이며, 억데이트가 와르티며 다마이 패브티를 | 기가지니미니 소프트웨어 업데이트는 네트워크에 정상 연결되어 있<br>는 경우 자동으로 진행됩니다.(기기 후면 WiFi LED가 파란색으로 점<br>등된 경우 WiFi 연결상태가 정상) 업데이트 안내 후 기기 상단 LED<br>전체가 파란색으로 깜빡이며, 업데이트가 완료되면 단말이 재부팅을                                                                                                    |   |                                       | 수 있습니다. 사용 시 빈번하게 끊길 경우 이동하시어 사<br>용하시실 권장 드리며, 블루투스는 Wi-Fi에 비해 통신 거<br>리가 짧으므로 너무 멀리 떨어진 상태에서 사용을 피해<br>주세요.                                                                                                    |
|                                                                                                    | 시작합니다. 지니뮤직/라디오 등 서비스 이용 중이면 자동 업데이트<br>가 진행되지 않을 수 있습니다. 업데이트 사항은 기가지니앱에서 공<br>지사항을 통해 상세하게 전달드립니다.                                                                                                    |   | 기가지니미니에서 아무 소리도 나지<br>않습니다            | 기기가 음소거 상태인지 확인해 주십시오. 음소거 상태에<br>서는 단말 윗면 스피커 버튼 방향에 붉은색 LED 불빛이<br>들어오며, 스피커 버튼을 누르거나 "음소거 해제해줘"라<br>고 음성명령을 하면, 음소거 모드가 해제됩니다.                                                                                                    |
| 서비스가 갑자기 안됩니다.                                                                                                    | 서비스 이용이 갑자기 안될 때에는 부선공유기(Wi-Fi) 및 인터넷 연<br>결 상태를 점검해 보시기 바랍니다. 기기 후면 Wi-Fi LED가 붉은색이<br>면 네트워크 연결이 끊어진 상태입니다. 기기 후면 WiFi LED가 꺼져<br>있으면 기기 전원이 꺼져있는 상태입니다. 일부 동작 문제의 경우 전<br>원을 재부팅하면 정상 동작하는 경우가 있으므로 단말 전원을 껐다<br>켜신 후 다시 확인해 보시기 바랍니다. 위와 같은 조치 후에도 서비<br>스 장애가 지속될 시에는 기기 초기화 후 다시 기기 인증을 진행해<br>주시기 바랍니다.(단말 초기화 방법은 사용설명서 15페이지 참조) | _ | 상시 음성인식 모드가 뭔가요?                      | 상시 음성인식 모드는 기가지니미니 의 기본 설정 값으<br>로, 사용자가 "지니야"등 호출어를 음성으로 말할 경우<br>이를 인식하여 음성명령 입력 대기 상태가 됩니다. 기가<br>지니미니 윗면의 호출버튼(마이크 모양)을 3초 이상 길<br>게 누르면 상시 음성인식 모드 OFF/ON 설정이 가능합니<br>다. 상시 음성인식 모드가 꺼져있을 경우(OFF), 호출버튼<br>방향에 붉은색 LED 불빛이 들어옵니다. |
| 음성인식률이 떨어집니다.                                                                                                    | 주변 환경에 따라 음성인식률이 떨어질 수 있으며, 음성 인식이 잘 되<br>지 않을 경우 기기 가까이에서 말하거나 조용한 환경에서 이용하여<br>주시기 바랍니다.                                                                                                    | > | ※ 더 많은 사항은 KT홈페이지 및 기가지니              | 앱 내 기가지니미니의 자주하는 질문(FAQ)을 참조해주세요.                                                                                                    |
| 기가지니미니 이용자 변경<br>은 어떻게 하나요?                                                                                                    | 기가지니미니는 스마트폰과 1:1로 연결되는 개인용 기기로, 여러 대<br>의 스마트폰에서 동시 이용이 불가합니다. 새롭게 기기인증을 진행<br>하시려면, 기가지니미니를 초기화하여 기존의 기기인증 정보를 삭제<br>해주세요. 초기화 방법은 사용설명서 15페이지에 작성된 '기가지니<br>미니 초기화 방법'을 참고해주세요.                                                                                                    | - |                                       |                                                                                                    |
| 기가지니미니 후면 Wi-Fi<br>LED도 꺼져 있고, 아무런<br>반응을 하지 않습니다.                                                                                                    | 기기 후면 WiFi LED가 꺼져 있으면 기기 전원이 꺼져있는 상태입니<br>다.                                                                                                    | - |                                       |                                                                                                    |
| 카 오디오나 블루투스 이어<br>폰 등 별도의 블루투스 단<br>말과 연결하여 사용할 수<br>있나요?                                                                                                    | 기가지니미니는 블루투스 OUT 기능을 지원하지 않아 다른 블루투스<br>기기를 연결하여 사용하실 수 없습니다.                                                                                                    |   |                                       |                                                                                                    |

27

# 5. 품질 보증

- 1. 본 제품에 대한 품질 보증은 보증서에 기재된 내용으로 보증 혜택을 받습니다.
- 2. 무상 보증 기간은 구입일로부터 산정되며 구입 일자를 기재 받으시기 바랍니다.
- (구입일자 확인이 되지 않는 경우에는 제조일로부터 6개월이 경과한 날로부터 품질 보증 기간을 가산합니다.)
- 3. 이 보증서는 사용설명서와 함께 잘 보관해 주십시오.

#### 고객의 권리

 보증서는 소비자기본법에 의거하여 구매하신 제품의 내용물을 보증합니다. 제품 본체의 정상적인 사용중에 하자가 발생한 경우 다음과 같이 수리하여 드립니다.

| 대상                 | 보증기간      |
|--------------------|-----------|
| 본체, 케이블            | 구입일로부터 1년 |
| 포장박스, 사용설명서, 판촉물 등 | 보증하지 않음   |

#### 유상 서비스(고객의 비용 부담)에 대한 책임

보증 기간이 경과했거나 보증 기간 이내라도 아래와 같은 경우는 유상 수리에 해당됩니다.

- 1. 고장이 아닌 경우
- 고장이 아닌 경우 서비스를 요청하면 서비스 비용이 발생하게 되므로 반드시 사용 설명 서를 읽으시고 서비스를 요청해 주십시오. (수리가 불가능한 경우에는 별도의 기준에 준 합니다)

#### 2. 소비자 과실에 의한 고장인 경우

- 사용 전원의 이상 및 접속 기기의 불량으로 고장이 발생한 경우
- 침수 등 제품 내에 이물질을 투입하거나 흡입하여 고장이 발생한 경우
- 제품을 떨어뜨리거나 충격으로 인해 제품이 파손되거나 기능상의 고장이 발생한 경우
- 제품을 고객이 임의로 분해하여 부속품이 분실되거나 파손된 경우
- 사용설명서상의 '안전을 위한 주의사항'을 지키지 않아 고장이 발생한 경우
- 기타 제품 자체의 하자가 아닌 외부 원인이나 고객 과실로 인하여 고장이 발생한 경우
- 3. 그 밖의 경우
- 천재지변(낙뢰, 화재, 풍수해, 가스, 연해 지진 등)에 의해 고장이 발생한 경우
- 소모성 부품을 교환하는 경우

## 6. 고객 서비스

#### A/S 안내

29

사용 도중에 이상이 발생하였을 경우 사용설명서를 확인한 후 고객센터로 연락 주시면 신속 히 처리하여 드립니다.

| 문의 유형       | 문의처          |              |  |
|-------------|--------------|--------------|--|
| 제품 A/S 문의   | KT 고객센터      | 100번         |  |
| 서비스 이용방법 문의 | KT 스마트홈 고객센터 | 080-237-7979 |  |

#### 교환/반품 안내

구매 후 14일 이내에 제품의 하자 및 불량이 발생한 경우에 한하여 무료 교환/반품이 가능합 니다. 제품 수령 후 제품 박스 및 상품이 훼손되었거나 제품의 구성품이 누락되었을 경우 반 품이 불가합니다. 단순 고객 변심에 의한 반품 왕복 배송비는 고객 부담입니다.

# 7. 오픈소스 라이선스 정보

#### 본 제품의 응용프로그램에는 다음 오픈소스 소프트웨어가 포함될 수 있습니다.

gRPC (https://github.com/grpc/grpc/blob/master/LICENSE)

Protobuf (https://github.com/protocolbuffers/protobuf/blob/master/LICENSE)

cJSON (https://github.com/DaveGamble/cJSON/blob/master/LICENSE)

OpenSSL (https://www.openssl.org/source/license.html)

Curl (<u>http://curl.haxx.se/</u>docs/copyright.html)

Alsa Driver (http://www.alsa-project.org/), GNU General Public License v2.0 or later

Alsa Libraries (http://www.alsa-project.org/), GNU Lesser General Public License v2.1 or

#### later

cJSON (v1.0.0) (https://github.com/DaveGamble/cJSON/blob/master/LICENSE)

Ffmpeg (http://ffmpeg.org), GNU Lesser General Public License v2.1

gRPC (v1.14.1) (https://github.com/grpc/grpc/blob/master/LICENSE)

Libcurl (v7.53.1) (https://curl.haxx.se/libcurl/), GNU General Public License v2.0 or later

OpenSSL (v1.0.2k) (https://www.openssl.org/source/license.html)

Parson (http://kgabis.github.com/parson/), MIT License

Protobuf (v3.1.0) (https://github.com/protocolbuffers/protobuf/blob/master/LICENSE)

Libixml (v1.0) (https://github.com/da2ce7/ixml/blob/master/docs/license.dxx)

Paho MQTT c library (v1.3.1) (<u>http://eclipse.org/paho</u>), Eclipse Public License – v1.0 Mosquitto MQTT broker (v1.4.15) (http://mosquitto.org/files/source/), Eclipse Public

kt

License – v1.0